南投社區大學線上選課之操作手冊

一、學員登入:於學員專區,選擇社區大學,輸入帳號、密碼及驗證碼,點擊〔登入〕按鈕
 【圖1-1】,若是新學員請先進入註冊頁,輸入基本資料註冊【圖1-2、圖1-3】。

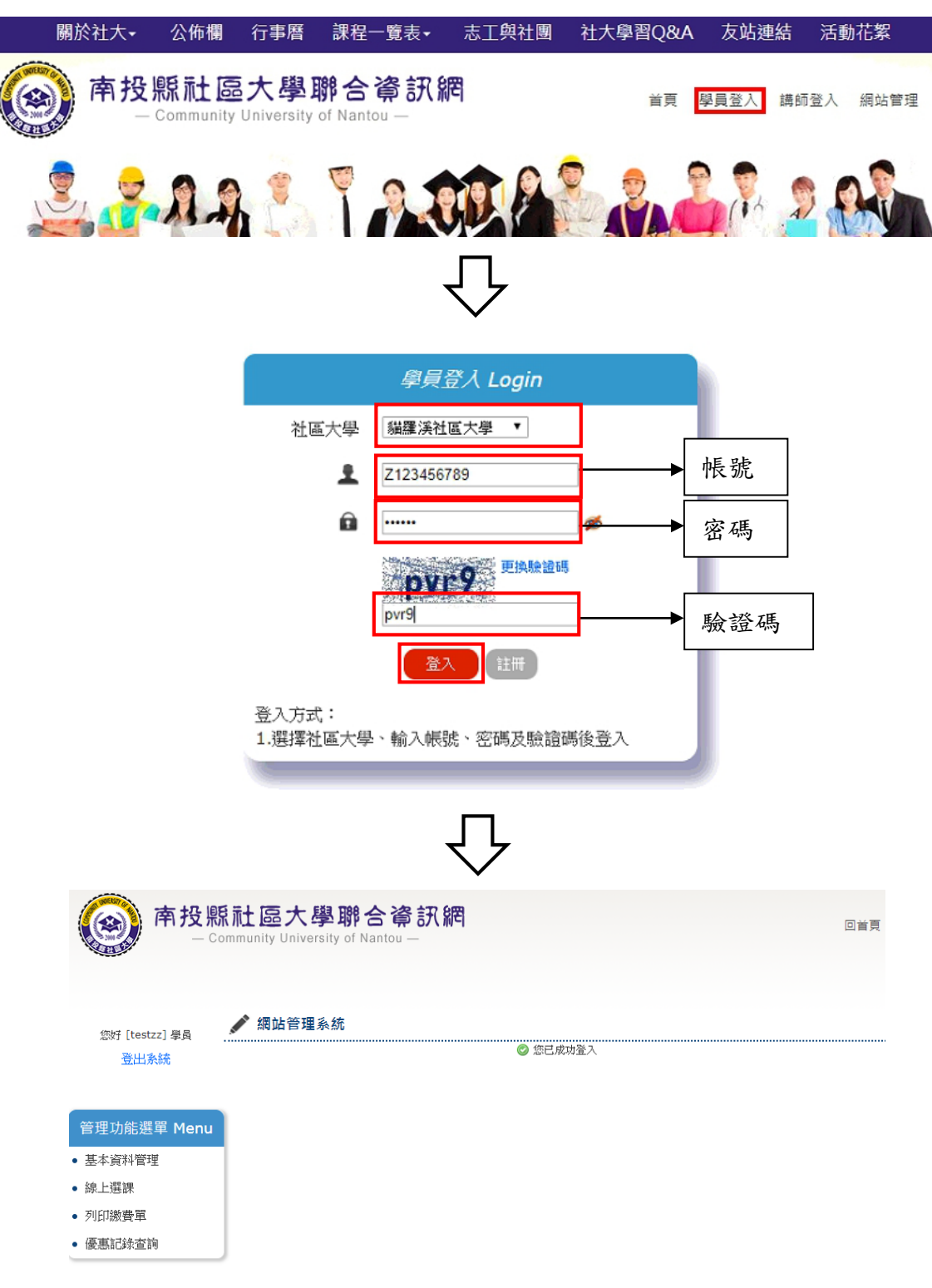

【圖 1-1】

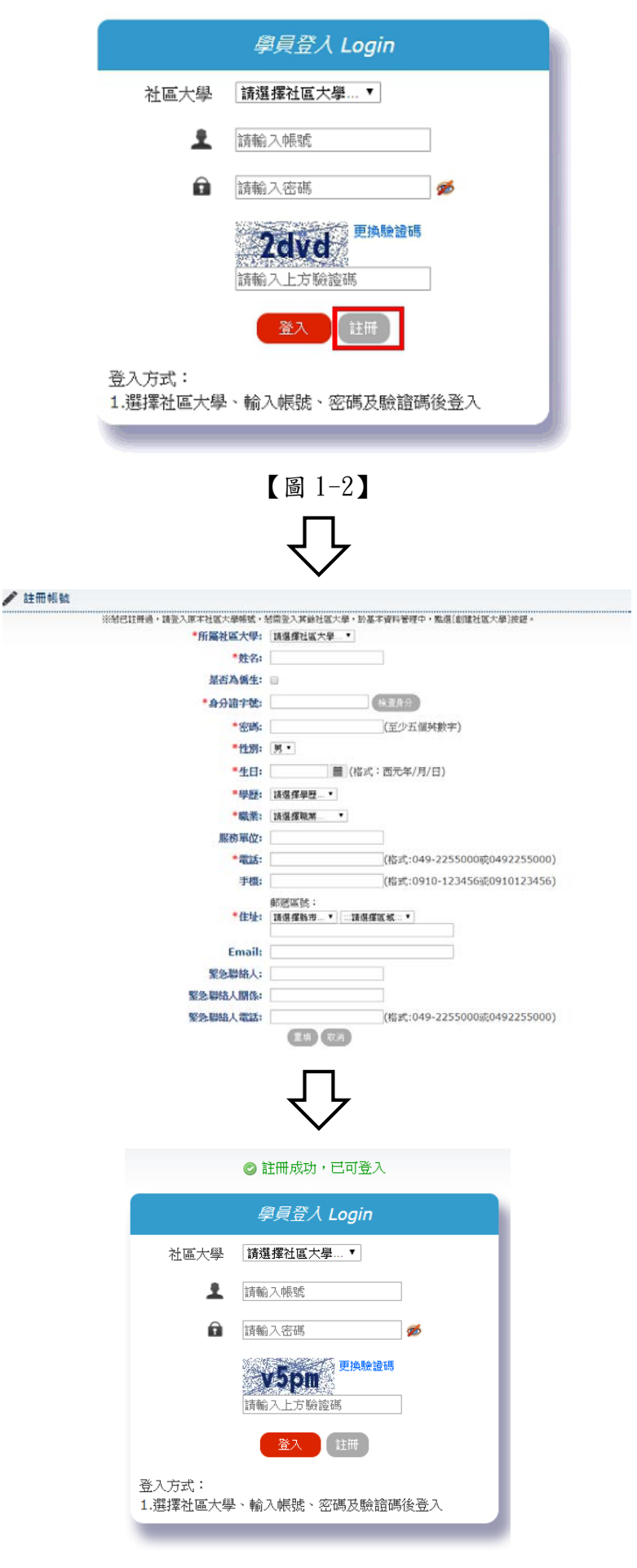

【圖 1-3】

二、創建社區大學:想報名其他社區大學之課程,請至基本資料管理先查看自己帳號是否於此社 區大學有學員資料,若無請點擊〔創建社區大學〕。

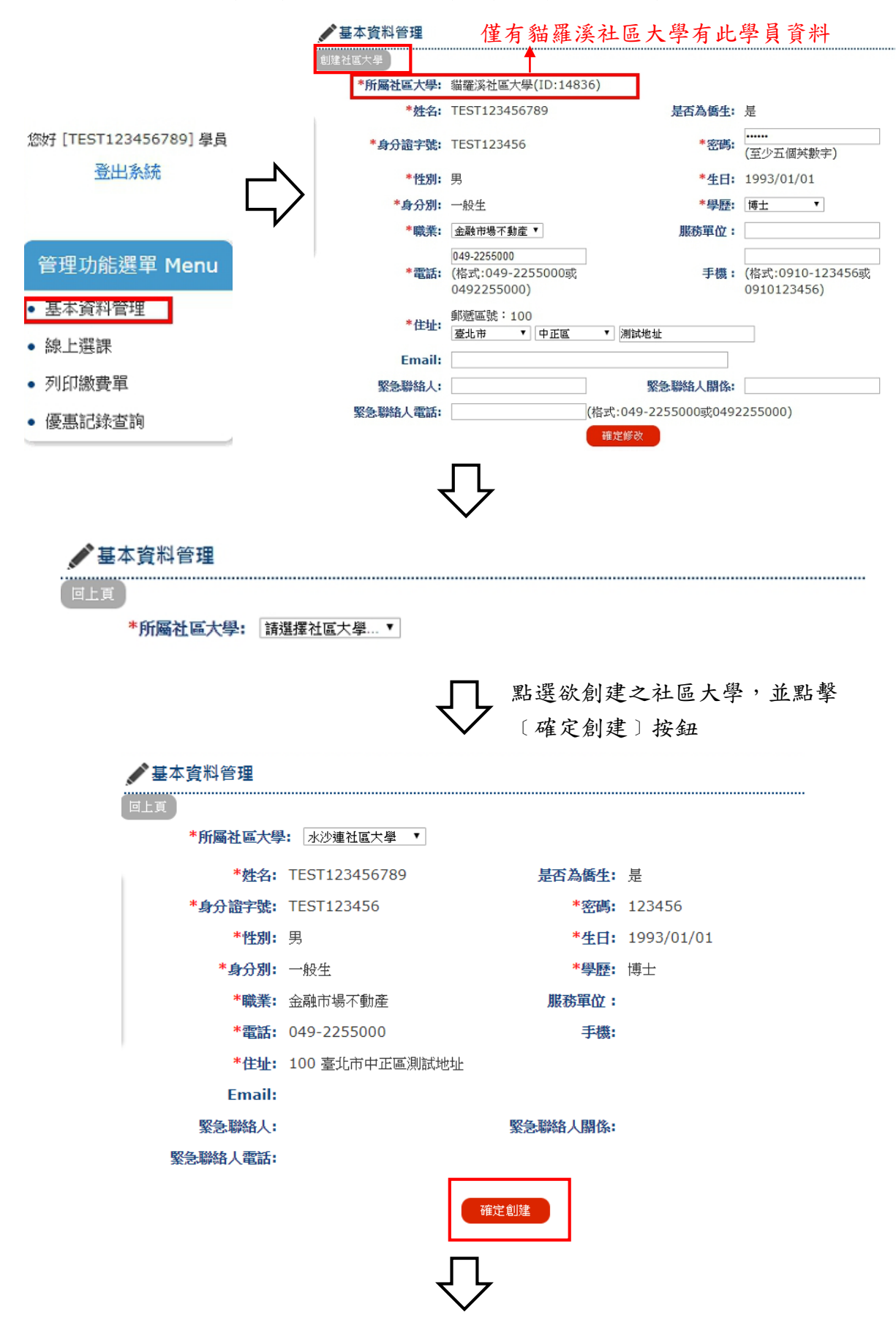

| 💉 基本資料管理 |                                                |                      |                                 |
|----------|------------------------------------------------|----------------------|---------------------------------|
| 創建社區大學   |                                                | ⊘ 資料更新成功             | → 成功畫面                          |
| *所屬社區大學: | 貓羅溪社區大學(ID:1483                                | 36),水沙連社區大學(ID:1483  | 38)                             |
| *姓名:     | TEST123456789                                  | 是否為僑生:               | 是                               |
| *身分證字號:  | TEST123456                                     | *密碼:                 | ••••••<br>(至少五個英數字)             |
| *性别:     | 男                                              | *生日:                 | 1993/01/01                      |
| *身分別:    | 一般生                                            | *學歷:                 | 博士  ▼                           |
| *職業:     | 金融市場不動産 ▼                                      | 服務單位:                |                                 |
| *電話:     | 049-2255000<br>(格式:049-2255000或<br>0492255000) |                      | (格式:0910-123456或<br>0910123456) |
| *住址:     | 郵遞區號:100<br>臺北市 ▼ 中正區                          | ▼ 測試地址               |                                 |
| Email:   |                                                |                      |                                 |
| 緊急聯絡人:   |                                                | 緊急聯絡人關係:             |                                 |
| 緊急聯絡人電話: |                                                | (格式:049-2255000或0492 | 2255000)                        |
|          |                                                | 確定修改                 |                                 |

三、線上選課:於線上選課頁面,點擊欲選課之社區大學按鈕,於欲加選課程列點擊〔加選〕按 鈕,選完進入下一步,確認加選課程、是否有優惠使用、閱讀注意事項後,在點 擊〔我已閱讀注意事項,送出選課單〕按鈕,跳出提示視窗後,點擊〔確認〕。

※步驟:選課→確認課程並送出選課單→前往列印繳費單列印單據並繳費→報名完成。

| 你好 [TEST123456789] 譽局 | ✔ 線上選課          |
|-----------------------|-----------------|
| 登出系統                  | 編羅漢社區大學 水沙連社區大學 |
| 管理功能選單 Menu           | 請先選擇社區大學        |
| • 基本資料管理              |                 |
| • 線上選課                |                 |
| • 列印繳費單               |                 |
| • 優惠記錄查詢              |                 |
|                       | _               |
|                       | L L             |
|                       |                 |

| 線上 | 選  | 課   |
|----|----|-----|
|    | 線上 | 線上選 |

|    |                    |                | 貓羅溪社區大學 水沙連社區大學                                          |                                |          |
|----|--------------------|----------------|----------------------------------------------------------|--------------------------------|----------|
|    |                    | <b>1</b><br>選課 | 2<br>確認課程並送出選課單 前往列的<br>(:::全部::: ▼)<br>你已加選0門課 影整件度本差明细 | 3<br>印線費單列印單據並線費<br>請輸入謀程名稱關鍵字 | 査詢(全部顯示  |
| 分校 | 名稱                 | 類型             | 小口加速010床,加拿此處查看例如<br>上課時間 地點                             | 可使用分核                          | 访课程闢键字杏詢 |
| 南投 | PS美工設<br>計影像創<br>意 | 一般             | 星期一 08:00~08:00                                          | 張淑春                            |          |
| 南投 | 一起來學會<br>聲會影X8     | 推廣             | 星期二 08:00~08:00                                          | 張文玲                            | 加選       |
| 南投 | 中台灣深度<br>旅遊        | 一般             | 星期三 08:00~08:00                                          | 連繡華                            | 加選       |
| 南投 | 中草藥養生<br>與保健       | 一般             | 星期四 08:00~08:00                                          | 林穎志                            | 加選       |
| 南投 | 健身瑜珈               | 一般             | 星期五 08:00~08:00                                          | 顏秀香                            | 加選       |
| 南投 | 傳統木藝之<br>美         | 一般             | 星期六 08:00~08:00                                          | 余躍鏱                            | 加選       |
| 南投 | 創造雲端的<br>商機與運用     | 一般             | 星期一 08:00~08:00                                          | 陳志濱                            | 加選       |
| 南投 | 國樂賞析—<br>古箏        | 一般             | 星期二 08:00~08:00                                          | 王玉玨                            | 加選       |
| 南投 | 大家的日本<br>語 進階I     | 一般             | 星期三 08:00~08:00                                          | 黃雅惠                            | 加選       |
| 南投 | 太極拳                | 一般             | 星期四 08:00~08:00                                          | 劉世弘                            | 加選       |
|    |                    | 上一頁            |                                                          | 10 下一頁                         |          |
|    |                    |                | 下一步                                                      |                                | <u>^</u> |

| 3 選擇中           | <b>&gt;</b> 寮分校 | 、點擊 | 〔查詢〕 | 按鈕 |
|-----------------|-----------------|-----|------|----|
| 貓羅溪社區大學 水沙連社區大學 |                 |     |      |    |

.....

| <b>1</b><br>選課 | 2<br>確認課程並送出選課單前往列印繳費單列印單據並繳費 |         |
|----------------|-------------------------------|---------|
|                | 中寮分校 ▼ 請輸入課程名稱關鍵字             | 查詢 全部顯示 |
|                | 你已加選0門課,點擊此處查看明細              |         |

| 分校 | 名稱             | 類型 | 上課時間            | 地點 | 講師   | 操作 |
|----|----------------|----|-----------------|----|------|----|
| 中寮 | 中寮好食在          | 一般 | 星期一 08:00~08:00 |    | 廖羅雪鉁 | 加選 |
| 中寮 | 中寮手染藝<br>術     | 一般 | 星期二 08:00~08:00 |    | 吳秋   | 加選 |
| 中寮 | 台灣經典音<br>樂歌唱技巧 | 一般 | 星期三 08:00~08:00 |    | 温淑惠  | 加選 |
| 中寮 | 基礎日語           | 一般 | 星期四 08:00~08:00 |    | 李忠義  | 加選 |

![](_page_5_Picture_5.jpeg)

![](_page_5_Picture_6.jpeg)

|                |                       |    | 你已加選0門課,點擊此                              | 處查看明細                                    |             |
|----------------|-----------------------|----|------------------------------------------|------------------------------------------|-------------|
| 分              | 校 名稱                  | 類型 | 上課時間 地點                                  | 講師                                       | 操作          |
| 中的             | 寮 中寮好食在               | 一般 | 星期一 08:00~08:00                          | 廖羅雪鈴                                     | 加選          |
| 中              | 寮 中寮手染藝<br>術          | 一般 | 星期二 08:00~08:00                          | 吳秋                                       | 加選          |
|                |                       |    | _                                        |                                          |             |
|                |                       |    | ۲۲<br>۲                                  | 加選成功畫面,可繼約                               | 賣加選課程       |
|                |                       |    | Ť                                        |                                          |             |
|                |                       |    | 2                                        | 3 前分列印做弗瑞列印留修前做弗                         |             |
|                |                       | 进动 | 11年12日月1日日日日日日日日日日日日日日日日日日日日日日日日日日日日日日日日 | 味早 別仕刈口繳貨早刈口早飯业繳貨 □ 中客分校 ▼ 諸輸入 選税 Z 超關鍵学 | 李澍 今部期示     |
|                |                       |    | 你已加選1門課,點此可                              | 丁以查看明細<br>「                              |             |
| <del>/</del> 2 | 校 名稱                  | 類型 | 上課時間 地點                                  | 講師                                       | 操作          |
| ¢              | 『寮 中寮好食在              | 一般 | 星期一 08:00~08:00                          | 廖羅雪鉁                                     | 加選          |
| ŧ              | ロクロック 中寮手染藝<br>「寮」「術」 | 一般 | 星期二 08:00~08:00                          | 吳秋                                       | 加選          |
| ŧ              | <b>培澤經典音</b><br>樂歌唱技巧 | 一般 | 星期三 08:00~08:00                          | 温淑惠                                      | 加選          |
| ¢              | 項 基礎日語                | 一般 | 星期四 08:00~08:00                          | 李忠義                                      | 加選          |
|                |                       |    |                                          |                                          |             |
|                |                       |    | 下一步                                      |                                          |             |
|                |                       |    |                                          | 可從「聖此可以杏呑日                               | 月細間細〕       |
|                |                       |    | Л                                        | 了很 ( nn nn nn 三省 )                       | 1.准入下佃      |
|                |                       |    | $\bigtriangledown$                       | 定福 「 ク」 枚重                               | 五进八十四       |
|                |                       |    |                                          | 选袜少楙                                     |             |
|                |                       | 1  | 2                                        | 3                                        |             |
|                |                       | 選課 | 確認課程並送出選                                 | 課單 前往列印繳費單列印單據並繳                         | 費           |
|                |                       |    |                                          | 中寮分校 ▼ 請輸入課程名稱關鍵字                        | (査調) (全部顯示) |
|                |                       |    | 你已加選2門課,點此「                              | 山以查看明細                                   |             |
| 分校             | 名稱                    | 類型 |                                          | 語即                                       | 操作          |
| 甲貸             | 甲意好很住                 | 一般 | 星期一 08:00~08:00                          | 影維当珍                                     | 加速          |
| 中寮             | 甲意士探警<br>術            | 一般 | 星期二 08:00~08:00                          | 吳秋                                       | 加選          |
| 中寮             | 台灣經典音<br>樂歌唱技巧        | 一般 | 星期三 08:00~08:00                          | 温淑惠                                      | 加選          |
| 中寮             | 基礎日語                  | 一般 | 星期四 08:00~08:00                          | 李忠義                                      | 加選          |
|                |                       |    |                                          |                                          |             |

![](_page_6_Picture_1.jpeg)

![](_page_6_Picture_2.jpeg)

![](_page_7_Figure_0.jpeg)

選課完成後請點選下方「確定選課完成」按鈕,未點選者代表未送出選課單。

![](_page_7_Figure_2.jpeg)

![](_page_8_Figure_0.jpeg)

## - 線上繳費單明細: 32015700000060

| 社區大學 | 課程     | 類型 | 星期  | 講師     | 學分費  | 優惠原因  |
|------|--------|----|-----|--------|------|-------|
| 貓羅溪  | 中寮好食在  | 一般 | 星期一 | 廖羅雪鉁   | 1350 | 志工(3) |
| 貓羅溪  | 中寮手染藝術 | 一般 | 星期二 | 吳秋     | 1400 |       |
|      |        |    |     | +報名費用: | 150  |       |
|      |        |    |     | 終恩計:   | 2900 |       |
|      |        |    |     |        |      |       |

![](_page_8_Picture_3.jpeg)

| 你好 [TEST123456789] 學昌                                                                                            | 💉 繳費單管理                                                       |                                                 |                                                      |                                         |                                                                                                    |             |
|----------------------------------------------------------------------------------------------------|---------------------------------------------------------------|-------------------------------------------------|------------------------------------------------------|-----------------------------------------|----------------------------------------------------------------------------------------------------|-------------|
| 登出系統                                                                                                    |                                                               |                                                 |                                                      | ♀ 社區大                                   | 學:::::全部:::: 🔻 查:                                                                                                    | 前 全部顯示      |
|                                                                                                    | 班季 社區                                                         | 大學 ID                                           | 姓名                                                   | 繳費日期                                    | 狀態                                                                                                    | 小計 操作       |
| 答理功能選留 Menu                                                                                                    | 107年春季班 貓霸                                                    | 電溪 14836 -                                      | TEST123456789                                        | 2017-05-10 至                            | 已結單 2                                                                                                    | 2900 繳費單    |
| 其大资料管理                                                                                                    |                                                               |                                                 |                                                      | 2018-03-23                              |                                                                                                    | 課程          |
| 金本員府自生<br>娘上選課                                                                                                   |                                                               |                                                 | 每頁筆數:                                                | 10 🔻                                    |                                                                                                    |             |
| • 列印繳費單                                                                                                    |                                                               |                                                 | 1                                                    |                                         |                                                                                                    |             |
| • 優惠記錄查詢                                                                                                    |                                                               |                                                 | No. 1 ~ 1 共                                          | 1 筆資料                                   |                                                                                                    |             |
|                                                                                                    |                                                               |                                                 |                                                      |                                         |                                                                                                    |             |
|                                                                                                    |                                                               |                                                 | ┛┗ 於總                                                | 改費日期內                                   | ],列印繳費                                                                                                    | 2單          |
|                                                                                                    |                                                               |                                                 | $\checkmark$                                         |                                         |                                                                                                    |             |
|                                                                                                    |                                                               | Г                                               | 友善列印                                                 |                                         |                                                                                                    |             |
|                                                                                                    |                                                               | 南投縣貓羅溪社區大                                       | 學107年春季班線上報名總                                        | 数費單                                     |                                                                                                    |             |
| 列印日期:2018-02-26<br>虛擬帳號                                                                                          | 32                                                            | 1015700000060                                   |                                                      |                                         | 第一聯:學員                                                                                                    | 員收執聯        |
| 繳款人                                                                                                    | т                                                             | EST123456789                                    | 代收                                                   |                                         |                                                                                                    | 聯請          |
| 收費項目<br>                                                                                                    |                                                               | 課程報名費<br>2900                                   |                                                      |                                         |                                                                                                    | 學員          |
| 繳費日期                                                                                                    | 2017-0                                                        | 5-10 至 2018-03-23                               |                                                      |                                         |                                                                                                    | 存           |
| ※跨行繳費,需自付依各到<br>繳費注意事項:                                                                                          | 8行跨行手讀費。<br>                                                  |                                                 |                                                      |                                         |                                                                                                    |             |
| 1. 本繳費單請盡量以雷射的<br>2. 若代以單位無法讀取條                                                                                  | 叩表機列印。<br>■,煩請學員以其他方式另行繳費。                                    |                                                 |                                                      |                                         |                                                                                                    |             |
| <ol> <li>語學員於繳費期限前完成</li> <li>總費後請務必保留本繳費</li> </ol>                                                             | 成繳費程序。<br>費單,作為日後對帳之依據。                                       |                                                 |                                                      |                                         |                                                                                                    |             |
|                                                                                                    |                                                               | 代收單位                                            | 請蓋章後沿此虛線撕闡                                           |                                         |                                                                                                    |             |
| 5110 11 HB . 2019 02 24                                                                                          |                                                               | 南投縣貓羅溪社區大                                       | 學107年 春季迸線上報名線                                       | 數費單                                     | ar - Ri • 201                                                                                                    | 10 00 70 W1 |
| 虚擬帳號                                                                                                    | 32                                                            | 2015700000060                                   |                                                      |                                         |                                                                                                    | 此           |
| 織款人                                                                                                    | Т                                                             | EST123456789                                    | 代收                                                   |                                         |                                                                                                    | 聯請          |
| 應繳金額                                                                                                    |                                                               | 2900                                            | 收訖章                                                  |                                         |                                                                                                    | 收保          |
| 繳費日期                                                                                                    | 2017-0                                                        | 5-10至2018-03-23                                 |                                                      |                                         |                                                                                                    | 存           |
| <ol> <li>本線費置諾盡量以當時</li> <li>若代收單位無法讀取條約</li> <li>諸母員於總費期限前方</li> <li>諸母員於總費期限前方</li> <li>總費後請務必保留本繳費</li> </ol> | 4表撮列印。<br>9、頂諸受員以其他方式另行總費。<br>京總費程序。<br>費單,作為日後對帳之依據。<br>銀行鶴櫃 |                                                 |                                                      | A                                       | ЛМ                                                                                                    |             |
|                                                                                                    | 32015700000060                                                |                                                 | 銀行代號<br>虛擬帳號<br>總金額:                                 | そ:004<br>そ:32015700000060<br>2900       |                                                                                                    |             |
| 認證欄                                                                                                    |                                                               |                                                 |                                                      |                                         |                                                                                                    |             |
|                                                                                                    |                                                               |                                                 |                                                      | 聲〔友善列                                   | ]印〕 按鈕                                                                                                    |             |
| 列印                                                                                                    |                                                               |                                                 | 南投縣貓羅溪社[                                             | <sub>- 孟大學107:</sub> 3mm 上 <sub>著</sub> | {名繳費單                                                                                                    |             |
| 總計:1張                                                                                                    |                                                               | 列印日期:201<br>虛擬帳號                                | 320157000000                                         | 60                                      | 第一聯:學員收執                                                                                                    | B)          |
|                                                                                                    | 列印取消                                                          | 缴款人<br>收费项目                                     | TEST12345678<br>課程報名費                                | 89 代收                                   |                                                                                                    | 語語          |
|                                                                                                    | LaserJet Professiona                                          | 應繳全額                                            | 2900                                                 | 44.62.74                                | 6                                                                                                    | 員保存         |
|                                                                                                    | twork Printer                                                 | ◎ 数質口所<br>※ 時行繳費・1                              | 2017-05-10 至 2018<br>8自付依各銀行跨行手續費。                   | -03-23                                  | <u> </u>                                                                                                    |             |
| #2                                                                                                    | · •                                                           | 徽費注意事項:<br>1.本識費單請<br>2.若代收買位                   | :<br>2.量以雷射印表機列印。<br>6.注讀即任孫,何請學昌曰其他古式5              | 行樂費 -                                   |                                                                                                    |             |
| 頁數                                                                                                    |                                                               | <ol> <li>3.請學員於繳費</li> <li>4.繳費後請務。</li> </ol>  | 出版版版》,从前子具从来能力达。<br>費期限前完成繳費程序。<br>必保留本繳費單,作為日後對帳之依據 | 1.1.5mc/ot                              |                                                                                                    |             |
| ◎ 例如                                                                                                    | 1:1-5 × 8 × 11-13                                             |                                                 | fui                                                  | 2單位請蓋單後沿此虛線撕開                           |                                                                                                    |             |
| 份數 1                                                                                                    |                                                               | 列日日期:201                                        | 南投縣貓羅溪社[<br>8-02-26                                  | 區大學107年 春季班線上義                          | 北名繳費軍     第二聯:代政留存     第二時:代政留存     第二時:代政留存     第二時:代政留存     第二時:代政留存     第二時:代政留存     第二時:代政留存     第二時:代政留存     第二時:代政留存     第二時:代政留存     第二時:代政留存     第二時:代政留存     第二時:代政留存     第二時:代政留存     第二時:代政留存     第二時:代政留存     第二時:代政留存     第二時:代政留存     第二時:代政留存     第二時:代政留存     第二時:代政留存     第二時:代政留存     第二時:代政     第二時:代政     第二時:代     第二時:代     第二時:代     作時:代     第二時:代     第二時:代     第二時:代     第二時:代     第二時:代     第二時:代     第二時:代     第二時:代     第二時:代     第二時:代     第二時:代     第二時:代     第二時:代     第二時:代     第二時:代     第二時:代     第二時:代     作時:代     第二時:代     作時:代     作時:代     作時:代     作時:代     作時:代      作時:代      作時:代      作時:代      作時:代      作時:代      作時:代      作時:代      作時:代      作時:代 | 22          |
|                                                                                                    |                                                               | 虚擬帳號                                            | 320157000000                                         | 60                                      | 1                                                                                                    | 氏<br>開      |
| 配置 縱向                                                                                                    | •                                                             | 職 取人<br>收費項目                                    | TEST12345678<br>課程報名費                                | 。<br>代收<br>收訖筆                          |                                                                                                    | 請代          |
| 選項 雙面                                                                                                    |                                                               | 應繳金額<br>10                                      | 2900<br>2017-05-10 <u>産</u> 2018                     | +03-23                                  | 100 F                                                                                                    | 保存          |
| ➡ 顯示更多設定                                                                                                    |                                                               | · 東時行激費, 2                                      | \$P\$自付依各銀行時行手續費。                                    |                                         | 11.5n                                                                                                    | mm          |
|                                                                                                    |                                                               |                                                 | 整量以雷射印表機列印。<br>紙法讀取條碼,煩請學員以其他方式另<br>週期回給完成筆舞和学。      | 行撤費。                                    |                                                                                                    |             |
| 使用系統對話方塊進行列印                                                                                                    | 印 (Ctrl+Shift+P)                                              | <ol> <li>- 前学員於微考</li> <li>4. 徽費後請務員</li> </ol> | (19)のCPUCRUNK其催け。<br>必保留本繳費單,作為日後對帳之依據<br>銀行監繕       |                                         | ATM                                                                                                    |             |
|                                                                                                    |                                                               |                                                 |                                                      | 銀行代                                     | 虎:004                                                                                                    |             |
|                                                                                                    |                                                               |                                                 | 32015700000060                                       | 虚擬帳引總金額                                 | 先: 32015700000060<br>: 2900                                                                                                    |             |
|                                                                                                    |                                                               | 認證標                                             |                                                      | 1                                       |                                                                                                    |             |
|                                                                                                    |                                                               |                                                 |                                                      |                                         |                                                                                                    |             |
|                                                                                                    |                                                               |                                                 |                                                      |                                         |                                                                                                    | i           |

【列印繳費單】

※繳費方式:1、去銀行臨櫃繳交此單據及費用。

(注意:台灣銀行需自付額外10元手續費,依照各行標準收取)。

2、前往 ATM,使用轉帳功能,輸入銀行代碼、虛擬帳號、金額並轉帳。

(注意:使用之卡片為他行必須自行負擔跨行手續費費用,此費用將依照各銀行跨 行手續費)。

四、查詢繳費成功:若有繳費成功狀態,於列印繳費單頁面,該社區大學之選課單狀態為〔已繳 費〕。

您好 [TEST123456789] 學員 \_\_ 登出系統

![](_page_10_Figure_6.jpeg)